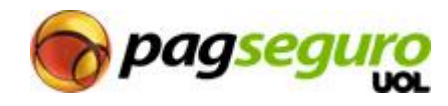

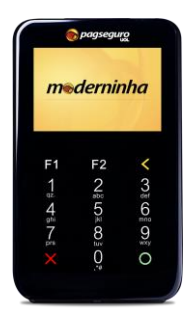

## Atualização de Moderninha (GPRS)

Procedimento remoto pelo servidor do fabricante

## Algumas informações importantes antes de iniciar o procedimento:

- Identifique qual é a operadora do chip de dados da sua Moderninha;
- Durante o procedimento, pode ser que o teclado da sua Moderninha fique bloqueado e a luminosidade do display diminua, aparecendo um cadeado no canto superior direito da tela. Basta apertar o botão Power da sua Moderninha;
- As telas do procedimento possuem *timeout* (aproximadamente 2 minutos sem nenhuma interação). Se ocorrer, inicie o procedimento novamente.

## INÍCIO DO PROCEDIMENTO:

**1.** Ligue o aparelho e espere aparecer o logo da PAX. Nesse momento, pressione a tecla verde para acessar o menu do fabricante.

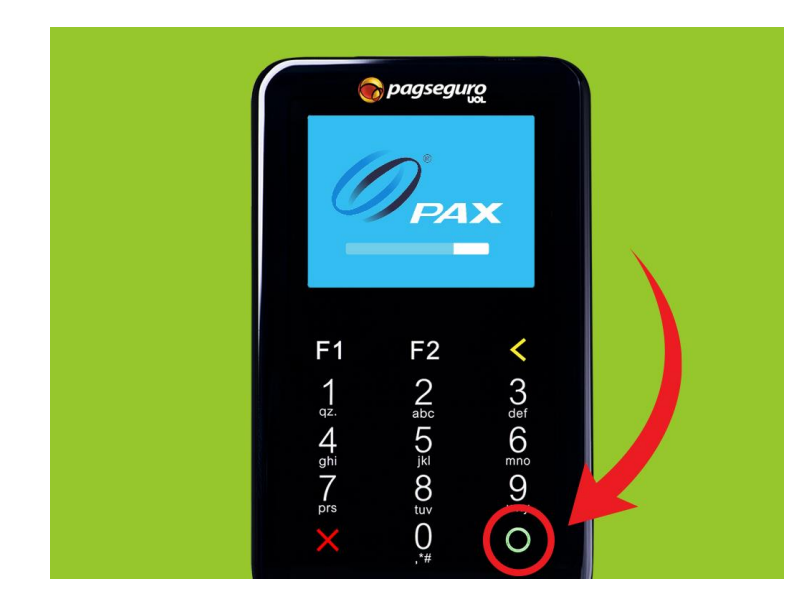

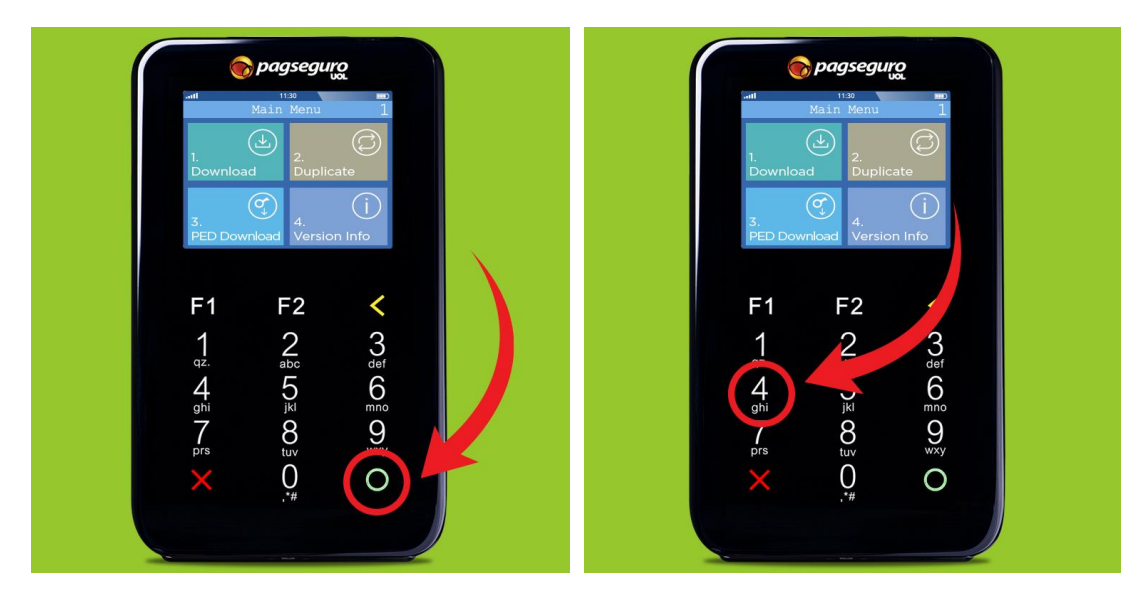

2. Para ir ao menu 2, pressione a tecla verde. Em seguida, selecione a opção 4 "Remote Down"

3. Na sequência, acesse a opção 1 "ProTims". Na próxima tela, selecione a opção 2 "GRPS"

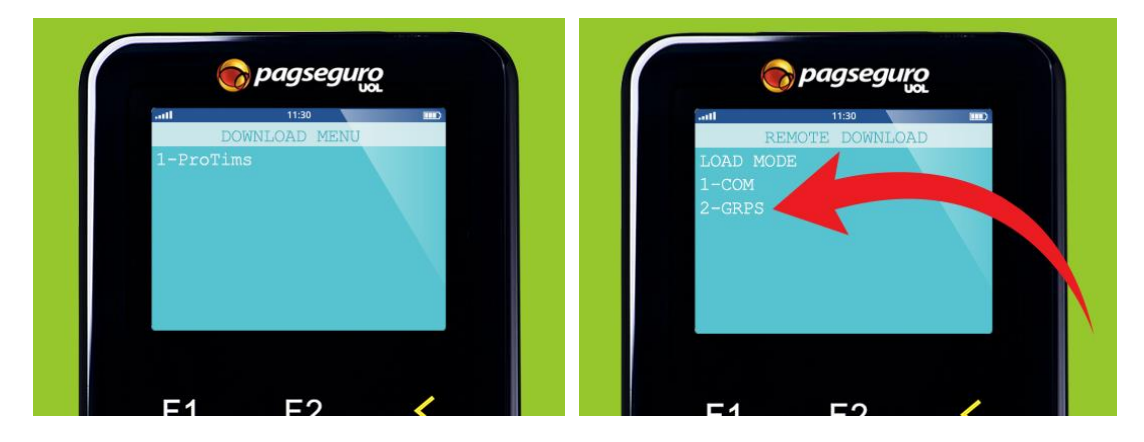

**4.** Quando você estiver na tela "TelNo", use a tecla amarela para apagar tudo o que estiver preenchido. Em seguida, digite a APN de acordo com a operadora do chip da sua Moderninha. Para confirmar, pressione a tecla verde.

| Passo          | VIVO                                                               | CLARO                                                         | ТІМ                                                | OI                                                                |
|----------------|--------------------------------------------------------------------|---------------------------------------------------------------|----------------------------------------------------|-------------------------------------------------------------------|
| TelNo<br>(APN) | -nt 1130 mo<br>REMOTE DOWNLOAD<br>TelNo:<br>PAGSEGURO.VIVO.COM.BR_ | AND 1130 MO<br>REMOTE DOWNLOAD<br>TelNo:<br>UOL.CLARO.COM.BR_ | AND REMOTE DOWNLOAD<br>TelNo:<br>PAGSEGURO.TIM.BR_ | ANI 1130 MOD<br>REMOTE DOWNLOAD<br>TelNo:<br>PAGSEGURO.OI.COM.BR_ |

**5.** Na tela "Remote IP adress", digite a sequência 186.234.16.48 e aperte a tecla verde para confirmar o processo.

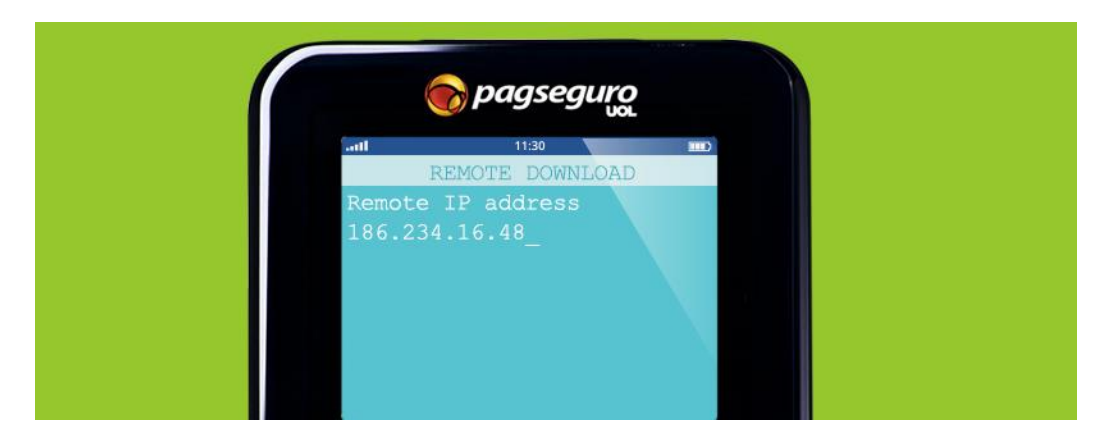

6. Na tela "Remote port NUM.", digite 9000 e pressione a tecla verde para continuar a atualização.

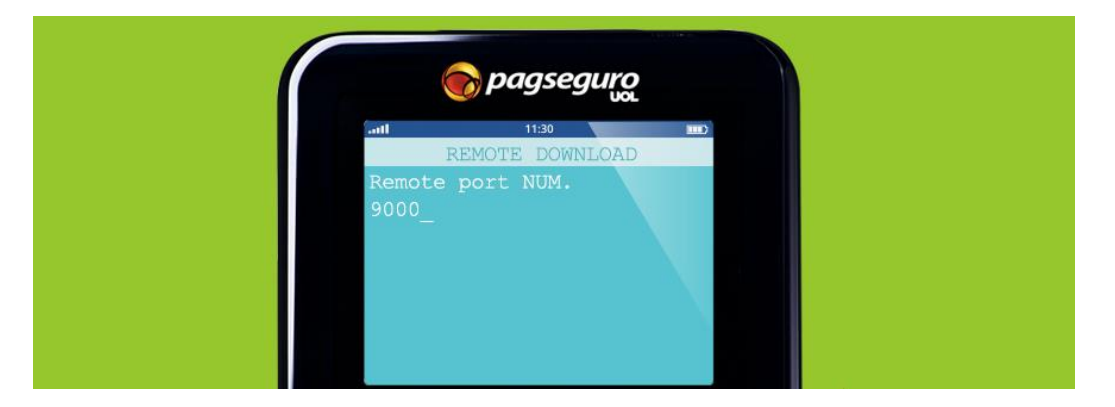

7. Quando chegar à tela "Input user name", use a tecla amarela para apagar tudo o que estiver preenchido. Em seguida, digite o "User Name" de acordo com a operadora do chip que estiver na sua Moderninha. Por fim, aperte a tecla verde para dar sequência ao processo.

| Passo          | VIVO                                                        | CLARO                                                       | ΤΙΜ                                                        | 01                                                      |
|----------------|-------------------------------------------------------------|-------------------------------------------------------------|------------------------------------------------------------|---------------------------------------------------------|
| TelNo<br>(APN) | ant 1130 mm2<br>REMOTE DOWNLOAD<br>Input user name<br>VIVO_ | and 1130 mD<br>REMOTE DOWNLOAD<br>Input user name<br>CLARO_ | AND TE DOWNLOAD TO THE TRANSPORTE DOWNLOAD Input user name | HI 1130 HD<br>REMOTE DOWNLOAD<br>Input user name<br>OI_ |

8. Na tela "Input password", use a tecla amarela para apagar tudo o que estiver preenchido. Em seguida, digite o "Password" de acordo com a operadora do chip que estiver na sua Moderninha. Pressione a tecla verde para confirmar.

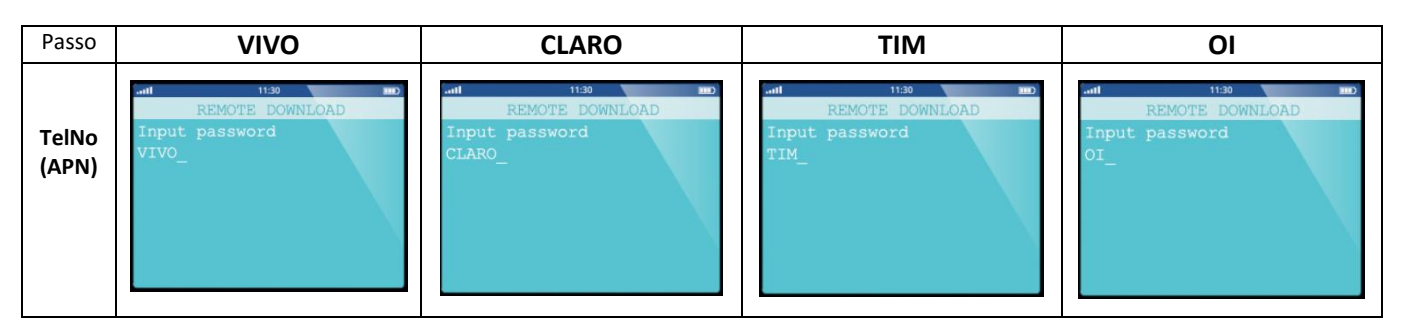

9. Na sequência, selecione a opção 3-4KB na tela "Package Length".

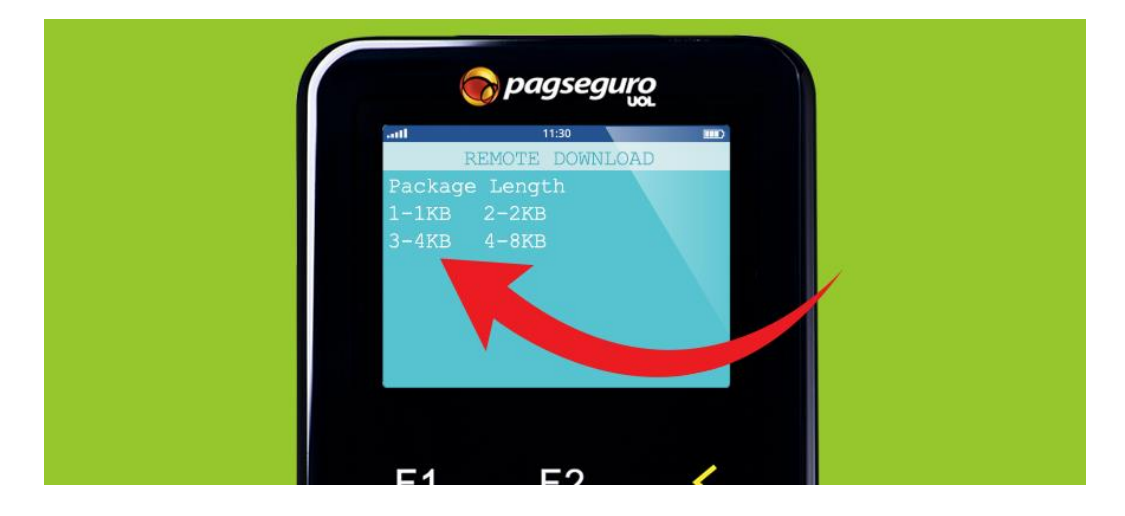

**10.** Na próxima tela, "Terminal ID", use a tecla amarela para apagar o que estiver preenchido. Em seguida, digite 00000583 e pressione a tecla verde para confirmar.

| pagseguro                                    | pagseguro |  |  |
|----------------------------------------------|-----------|--|--|
| REMOTE DOWNLOAD<br>Terminal ID:<br>00000583_ |           |  |  |

**11.** Depois de fazer todo esse processo, o download de atualização se inicia. O processo demora cerca de 10 minutos. Quando aparecer "Download OK!" na tela, desligue a Moderninha por 10 segundos e ligue-a novamente.

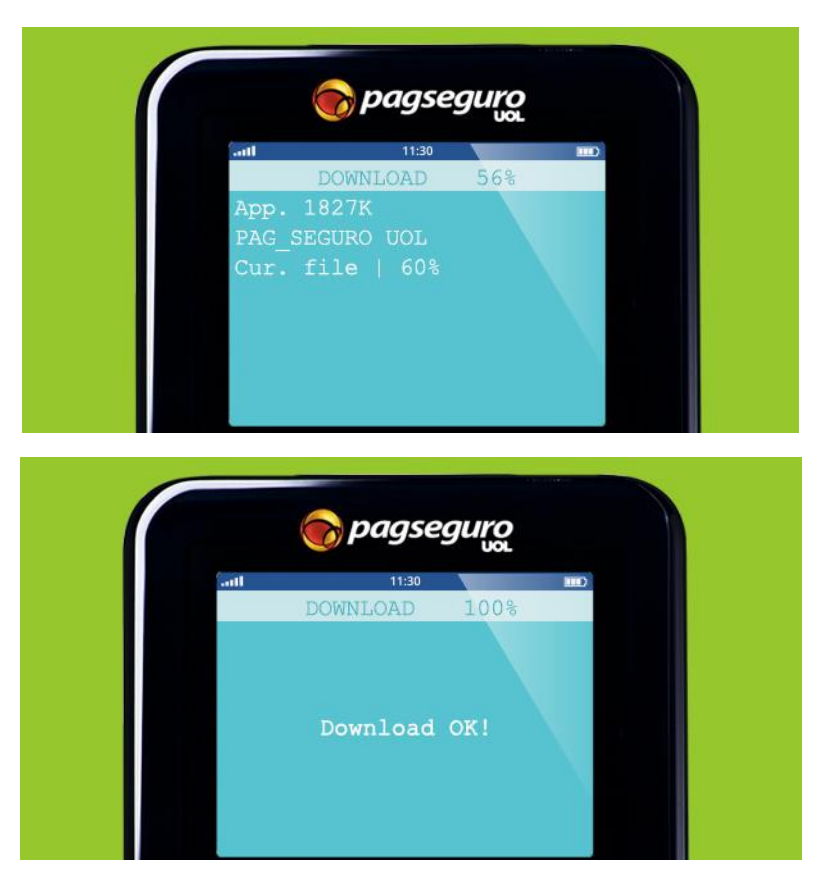

Pronto! Procedimento de atualização realizado.

## **IMPORTANTE:**

- Se ocorrer o erro **Wnet dial error**, verifique se digitou as informações acima corretamente e, se estiver correto, verifique a intensidade do sinal (se for o caso, realize o procedimento em um local mais aberto).
- Se ocorrer o erro Wnet connect error, verifique se o n<sup>a</sup> da Porta (Remote port NUM passo 6) foi digitado corretamente e, se estiver correto, tente mais tarde, pois o servidor do fabricante PAX pode estar fora do ar.
- Se ocorrer o erro **Wnet init error**, verifique se o SIMCARD (chip) está bem encaixado e inserido no compartimento correto (SIM) e, se mesmo assim o erro persistir, é provável que o conector do chip esteja com problemas. Neste caso, tente alinhar os contatos metálicos. Se persistir, somente trocando o terminal.

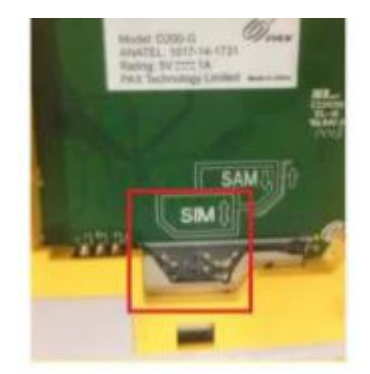